## ~パスポート オンライン申請 申請・補正状況確認方法~

①マイナポータルヘログイン してやることをタップ。

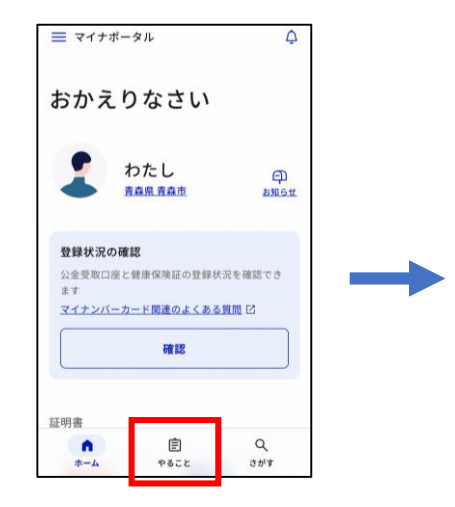

②訂正待ちをタップ。

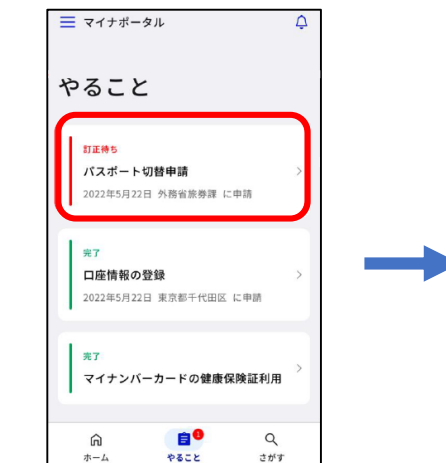

(5)訂正内容の申請の「**申請する**」をタップ。

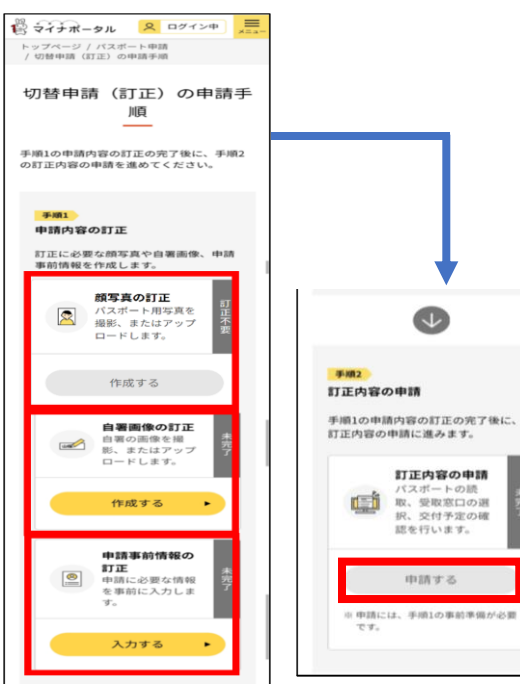

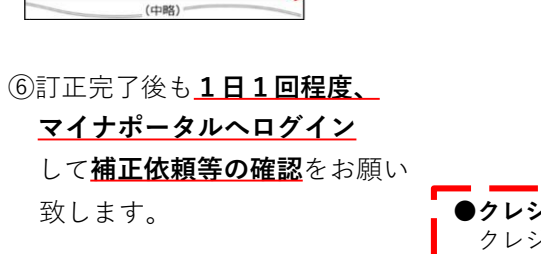

......

要訂正

③申請状況照会から要訂正をタップ。

表示があります。

トップページ / 申請状況照会

申請状況照会 一覧

パスポート切替申請

2023年01日12日申請

2023年01月19日更新

申請者 藤沢市代理人40本人

RE 00000 

0.

マイナンバーカードを読み取ります

スキャンの思想ができました

\*\*>\*\*

0

外務省旅券課

申請状況・更新日順に掲載しています。

※申請した内容に時間がかかる場合があります。

照会できます。

マイナポータル × ログイン中
■

申請状況照会

マイナポータルから行った電子申請の状況を

補正依頼がある場合、以下のような

④再申請する(赤いボタン)をタップ。

2024年4月発行

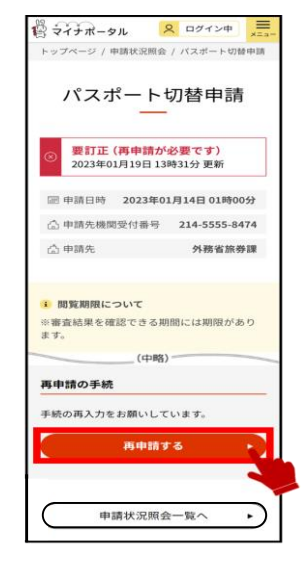

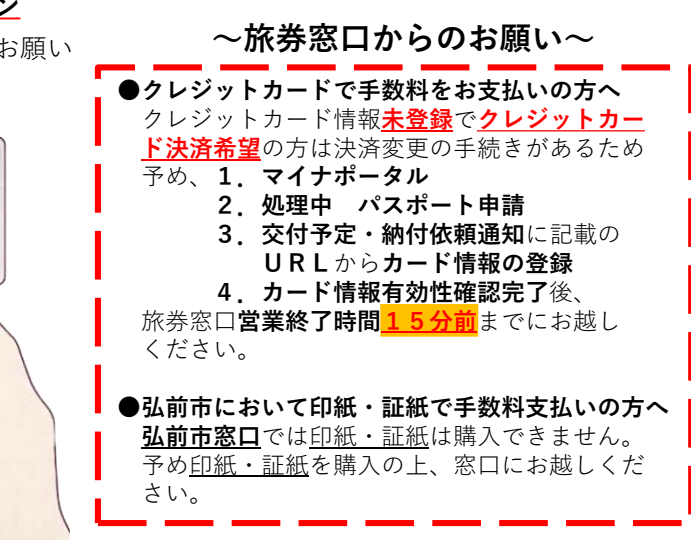

【国内居住者用】

## パスポート オンライン <u>新規</u>申請の流れ

※以下のSTEPは<u>新規申請の要点・注意点</u>をまとめたものになります。 <u>STEPに掲載されていない内容は実際の画面の指示</u>に従ってください。

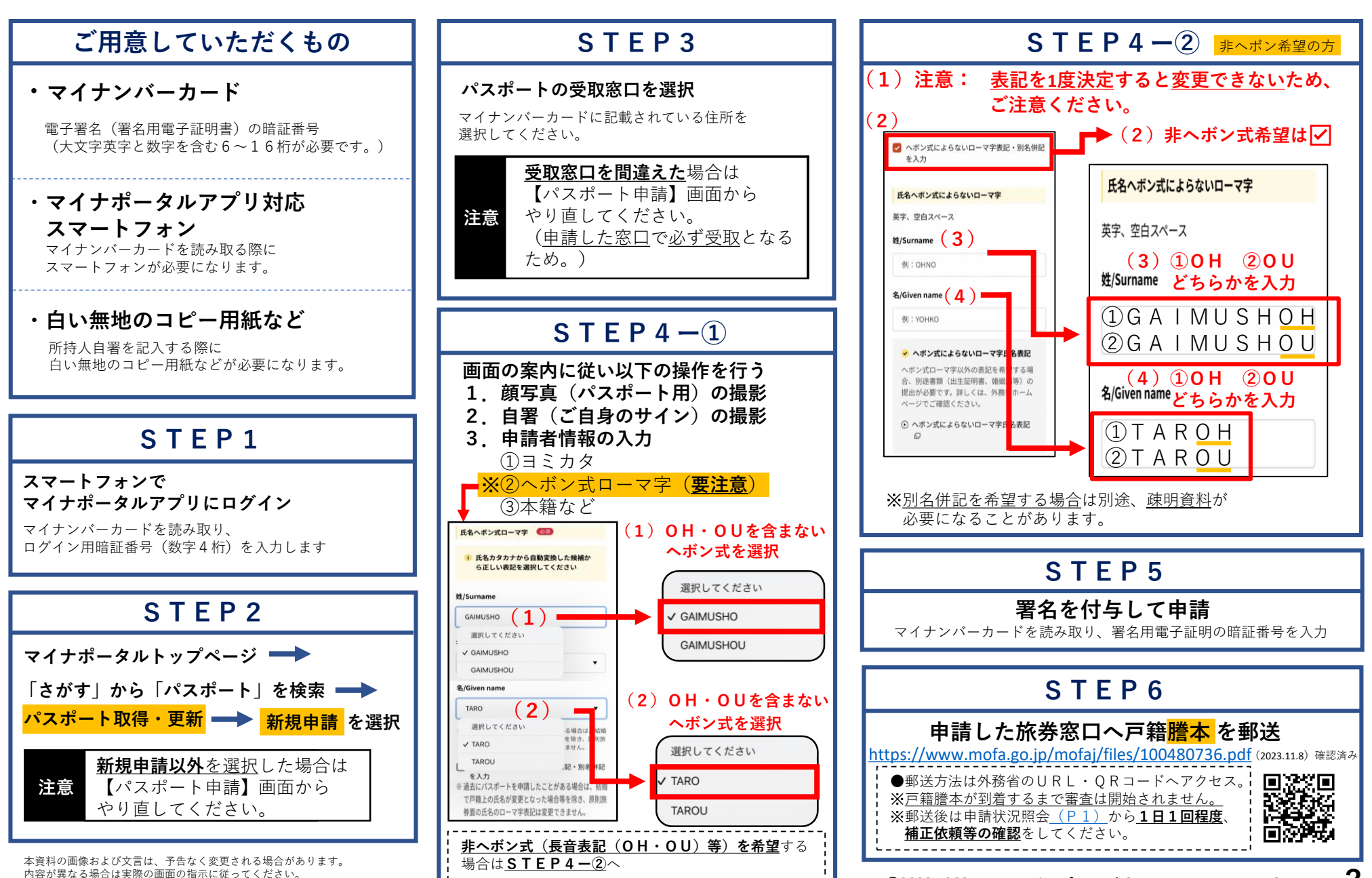

| オンライン申請について よくある問い合わせ (青森県版)                                                         |                                                                                                    |  |  |  |  |
|--------------------------------------------------------------------------------------|----------------------------------------------------------------------------------------------------|--|--|--|--|
| 1. 支払いについて<br>①現金で手数料の支払いはできますか。                                                     | <ul> <li>●青森県では全ての申請において現金でのお支払いはできません。クレジットカード決済または<br/><u>印紙・証紙</u>で納めてください。     印紙・証紙の場合、受取までに予め「収入印紙」及び「青森県収入証紙」の購入をお願いします。     </li> <li>※<u>弘前市窓口</u>では印紙・証紙は購入できません。販売場所は以下のとおりです。         <ul> <li>・収入印紙:郵便局など</li> <li>・県証紙:県内各売りさばき場所。詳細は以下のURL・QRコードから確認をお願いします。             <u>https://www.pref.aomori.lg.jp/soshiki/suito/keiri/shoshi_main.html</u> (2023.11.8) 確認済み<br/><i>アンダーバー</i>()         </li> </ul></li></ul> |  |  |  |  |
| ②当日、窓口で、印紙・証紙からクレジットカードに変更<br>したい。                                                   | <ul> <li>●クレジットカードに変更する場合は受取の際に旅券窓口でお申し出のうえ、ご自身のスマートフォン等でカード情報を登録していただく必要があります。</li> <li>手続きの都合上、営業終了の15分前までにお越しください。</li> <li>必要なものは以下のとおりです。</li> <li>1. クレジットカード</li> <li>2. スマートフォン</li> <li>3. マイナンバーカード</li> <li>なお、電波の状態によっては、カード情報の登録に時間がかかったり登録できない可能性がありますので、予めご了承願います。手数料の納付がなければパスポート受取ができませんのでご留意ください。</li> </ul>                                                                                                    |  |  |  |  |
| ③当日、窓口で、クレジットカードから印紙・証紙に変更したいです。                                                     | ●印紙・証紙に変更する場合は手続きの都合上、営業終了の <b>15分前まで</b> にお越しください。<br>受取までに予め「収入印紙」及び「青森県収入証紙」を購入をお願いします。<br>販売場所は【1. — ①】でご確認ください。                                                                                                    |  |  |  |  |
| 2. 所持人自署・顔写真について<br>①所持人自署は過去に取得したパスポートに記載されてい<br>る自署をスマホ等で撮影してアップロードすることはで<br>きますか。 | <ul> <li>●できません。白い無地のコピー用紙等に、繰り返し同様に書ける字体で記入をお願いします。</li> <li>●自署記入の注意点については、以下のURL・QRコードから確認をお願いします。</li> <li><u>https://www.mofa.go.jp/mofaj/toko/passport/page24_002222.html</u> (2023.11.8) 確認済み         <ul> <li>↑</li> <li>↑</li> <li>アンダーバー(_)</li> </ul> </li> </ul>                                                                                                    |  |  |  |  |
| ②旅券窓口から背景に影(灰色になっている箇所)があるという理由で補正依頼が届きました。所持人自署を何度も撮り直ししましたが背景の影(灰色)が消えません。         | ●参考までに次の方法で撮影を試みて頂きますようお願いします。<br>①スマホの標準カメラアプリで自署を真ん中の位置に合わせて撮影。 ②保存した写真を編集<br>設定等から露出・コントラスト等を調整。③マイナポータル → 自署画像 → アップロード。                                                                                                    |  |  |  |  |
| ③顔写真は運転免許証やマイナンバーカード等の身分証明書に印刷されている写真をスマホ等で撮影してアップロードすることはできますか。                     | <ul> <li>●できません。マイナポータルのカメラ機能により撮影したもの、または6ヶ月以内に撮影した<br/>写真データ等をアップロードしてください。</li> <li>●顔写真の規格については、以下のURL・QRコードから確認をお願いします。<br/>https://www.mofa.go.jp/mofaj/toko/passport/ic_photo.html</li> <li>(2023.11.8) 確認済み<br/>ジェー(j) アンダーバー(_)</li> </ul>                                                                                                    |  |  |  |  |

| 3. 重複申請について<br>①1回目の申請の後に顔写真・所持人自署の撮り直しを<br>したいので2回目の申請ができますか。                                         | ●できません。申請は1人1回となります。申請をやり直したい場合は、申請した旅券窓口へ速やかにご連絡の上、申請取り下げをお願いします。                                                                                                    |  |  |  |
|----------------------------------------------------------------------------------------------------|----------------------------------------------------------------------------------------------------|--|--|--|
| <ul> <li>②申請方法を間違えてしまったため2回申請してしまいました。</li> <li>(例:本来は切替申請を予定。</li> <li>1回目→新規申請。2回目→切替申請。)</li> </ul> | ●申請した旅券窓口へ速やかにご連絡ください。取り下げ手続き終了後、改めて申請をお願いします。                                                                                                    |  |  |  |
| ③未成年のオンライン申請で1回目の申請で法定代理人の<br>登録をしないで申請したあと、2回目の申請で法定代理<br>人の登録して申請をしてしまいました。                          | <ul> <li>●1回目の申請だけが有効となります。法定代理人登録の補正依頼を行いますので、申請した旅券窓口へ速やかにご連絡ください。法定代理人登録については以下のURL・QRコードから確認をお願いします。</li> <li><u>https://www.mofa.go.jp/mofaj/files/100488895.pdf</u> (2023.11.8) 確認済み     ↑     ジェー(j)     </li> </ul>                                                                                                    |  |  |  |
| ④補正が上手くできないため紙申請に変更したいです。                                                                              | <ul> <li>●申請した旅券窓口へ予めご連絡の上、窓口でオンライン申請の取り下げ手続きをしていただくと紙申請に変更できます。</li> <li>●紙申請に必要なものは次の通りです。         <ol> <li>①一般旅券発給申請書 ②戸籍謄本(全部事項証明書)(発行日から6ヶ月以内のもの)×1通</li> <li>③写真(撮影日から6ヶ月以内のもの)×1枚 ④本人確認書類(身分証明書)1点または2点。</li> <li>●詳細は以下の「青森県庁HP掲載のパスポート申請のごあんない」のURL・QRコードから確認をお願いします。             https://www.pref.aomori.lg.jp/soshiki/kanko/kanko/files/goannai2024.pdf             (2024.4.1)確認済み         </li> </ol></li></ul> |  |  |  |
| ⑤紙申請した後、申請内容や書類の不備があったためオン<br>ライン申請に変更したい。                                                             | <ul> <li>●申請した旅券窓口へご連絡の上、紙申請の取り下げ手続を行い、マイナポータルからオンライン申請の手続きをお願いします。</li> <li>●顔写真・所持人自署に不備があった際、旅券窓口から補正依頼をします。1日1回以上、マイナポータルの申請状況照会から確認をお願いします。詳細は<u>1ページ</u>のご参照ください。</li> </ul>                                                                                                    |  |  |  |
| ⑥重複して申請しましたが、一旦、全て取り下げしたいです。                                                                           | ●取り下げの場合は申請した旅券窓口へ予めご連絡の上、窓口で取り下げ手続をしていただきます。                                                                                                    |  |  |  |
| ⑦申請後に受取窓口を変更したいです。                                                                                     | ●1度申請すると窓口の変更はできません。変更したい場合は申請した旅券窓口へ予めご連絡の上、<br>窓口で取り下げ手続をしていただきます。                                                                                                    |  |  |  |
| ⑧補正依頼を放置したまま窓口で紙申請した場合、申請受<br>理されますか。                                                                  | ●重複申請となり、申請受理されません。オンライン申請した旅券窓口へ、紙申請に切り替えたい<br>旨をご連絡ください。                                                                                                    |  |  |  |

| <b>4. 申請内容について</b><br>①ヘボン式ローマ字の欄に非ヘボン式を入力して<br>申請してしまいました。              | ●審査の際に旅券窓口から補正依頼を行いますので、マイナポータルヘログインして補正をお願いします。                                                                                             |
|--------------------------------------------------------------------------|----------------------------------------------------------------------------------------------------|
| ②姓や名を非ヘボン式(長音表記(0H・0U)等)で<br>表記したいが、申請の仕方が分かりません。<br>また、表記の注意事項を教えてください。 | ●「新規申請の流れ」 <u>STEP4-②</u> をご覧ください。<br>※表記を1度決定すると変更ができませんのでご注意をお願いします。                                                                       |
| 5. 住民登録地以外での申請について<br>①住民登録をしていない都道府県でオンライン申請できま<br>すか。                  | ●できません。オンライン申請は住民登録している都道府県に限ります。<br>住民登録していない都道府県での申請(居所(きょしょ)申請)は旅券窓口で紙申請をお願いし<br>ます。都道府県で必要な書類が異なる場合がありますので、申請を予定している旅券窓口にお問<br>い合わせください。 |

●よくある問い合わせに記載がない質問は「外務省のよくあるお問い合わせ」から確認をお願いします。 URL・QRコードは以下のとおりです。

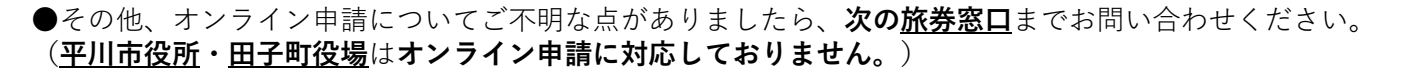

●クレジットカードによるオンライン決済方法の詳細及びよくあるご質問については外務省HP「各手続きの詳細」から確認をお願いします。 URL・QRコードは以下のとおりです。

(2023.11.8) 確認済み

https://www.mofa.go.jp/mofaj/toko/page22\_004053.html

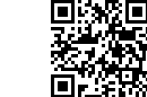

●青森県オンライン申請対応旅券窓口

| 青森県庁 パスポート窓口 | TEL 017-777-4499            | 青森市長島一丁目1-1    | (県庁北棟1階)<br>(受取 | 8:30~17:15<br>Qは月~木:~18:00) |
|--------------|-----------------------------|----------------|-----------------|-----------------------------|
| 弘前分室         | TEL 0172-34-6009            | 弘前市駅前町9-20     | (HIRORO 3 階)    | 8:30~17:15                  |
| 八戸分室         | TEL 0178-27-0692            | 八戸市尻内町字鴨田7     | (県合同庁舎内)        | "                           |
| 五所川原分室       | TEL 0173-33-4622            | 五所川原市字栄町10     | (県合同庁舎内)        | "                           |
| 十和田分室        | TEL 0176-23-3838            | 十和田市西十二番町20-12 | (県合同庁舎内)        | "                           |
| むつ分室         | TEL 0175-22-3945            | むつ市中央一丁目1-8    | (県合同庁舎内)        | "                           |
| 弘前市総合行政窓口    | TEL 0172-34-6009            | 弘前市駅前町9-20     | HIRORO 3 階      | 8:30~17:15                  |
| 八戸市市民課       | TEL 0178-43-9192            | 八戸市内丸1-1-1     | 八戸市庁舎内          | 8:15~17:00                  |
| 三沢市市民課       | TEL 0176-53-5111<br>(内線235) | 三沢市桜町1-1-38    | 三沢市役所内          | 8:15~17:00                  |